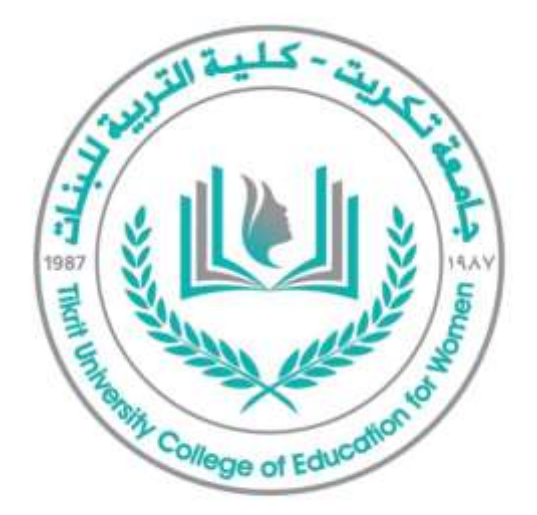

جامعة تكريت كلية التربية للبنات قسم التاريخ

المادة: الحاسوب المرحلة: الثانية عنوان المحاضرة : مجوعة اللغة اسم التدريسي : م.د مريم زيدان خلف الايميل الجامعي للتدريسي : <u>MARYAM.KHALAF@tu.edu.iq</u>

س / كيف يمكن ترجمة اللغة

ج/ - ترجمة: ترجمة المستند النص المحدد إلى لغة أخرى عمليه مشابه كما في الايعاز ابحاث في مجموعة تدقيق بين الأوامر في مجموعة اللغة.

مجموعة تعليقات : تستخدم لادراج تعليق من قبل المستخدم أو للقارئ للإشارة إلى. ملاحظة في المستند. يمكن إضافة تعليق ( ملاحظة) في المسند من تعليق جديد وكتابة التعليق في المستطيل الأحمر مع امكانية حذف التعليق من حذف او جميع التعليقات بالمستند تفيد الايعازين السابق والتالي للانتقال بين التعليقات

س // أين تستخدم مجموعة تعقب

ج/ تستخدم في تعقب التغيرات التي تمت على المستند بما فيها تنسيق النصوص وإدراج الكائنات والاشكال

> - من تغيير خيارات التعقب يمكن التحكم بإشارات التعقب ( اللون - حجم - نوع الخط ) مثال // تغيير اسم المستخدم للمستند

- في مجموعة تعقب من تعقب التغييرات تغيير اسم المستخدم اجراء عملية إضافة اسم المستخدم (مثل Ziad M.Abood ) والاختصار للاسم (ZMA)

> يظهر هذا الاسم عند التأثير على مستند وورد في المجلدات. مثال // عرض من أجل المراجعة وإظهار العلامات - في مجموعة تعقب من النهائي - أظهار العلامات اختيار كيفية عرض التغييرات

> المقترحة في المستند - فالخيار النهائي يقوم بإخطار المستند متضمن كافة التغيرات المقترحة أما العرض الأصلي فيقوم بإظهار المستند قبل اجراء اي متغيرات.

- يعمل أظهار العلامات على إظهار نوع التغيرات التي تجرى على المستند

مثال// مراجعة جميع التغييرات على محتويات المستند

- في مجموعة تعقب من جزء المراجعة : يفتح جزء مهام على جانب المستند يتضمن كل التغييرات التي أجريت على محتويات المستند يمكن اظهار هذا الجزء بشكل عمودي

س// ماذا تضم مجموعة تغييرات

ج // تضم الأوامر قبول التغيير الحالي او الرفض والانتقال إلى التغيير المقترح التالي ويمكن قبول أو رفض تغييرات عددية في وقت واحد من الايعاز من الايعازين السابق والتالي والانتقال إلى المراجعة السابقة / التالية في المستند حتى يمكن قبولها

> **س// كيف يمكن تشغيل برنامج مايكروسوفت بور بوينت** يتم تشغيل برنامج يور بوينت بإحدى الطرائق الآتية : - قائمة أبدا start - جميع البرنامج مايكروسوفت أوفيس - من أيقونة الاختصار الموجودة على سطح المكتب.

كتابة عبارة Power في حقل البحث في قائمة أبدا start عندها يظهر عرض تقديمي فارغ جديد

## // واجهة برنامج مايكروسوفت بور بوينت

تكون نافذه برنامج بوربوينت ٢٠١٠ من تبويبات Tabs تضم بدورها مجاميع من الأوامر و اجزاء شائعة التطبيقات في البرامج المكتبية مع خيارات تغير عمل برنامج البور بوينت.

تتكون واجهة برنامج مايكروسوفت بوربوينت ٢٠١٠ بصورة عامة من الأجزاء الآتية: ١- شريط العنوان : يعرض أسم البرنامج واسم العرض الحالي وأزار التكبير والتصغير ٢- شريط أدوات الوصول السريع : يضم الأوامر كثيرة الاستخدام أهمية وتخصيص شريط ٣- شريط تبويبات : يضم كل منها مجموعة من الأوامر الخاصة بها. ٤- الشرائح : هي منطقة مخصصة لكتابة النصوص وإدراج الأشكال والصور والفيديوهات مديط الحالة : يعرض معلومات مختصرة مثل ترقيم الشريحة ونوع التصميم .

٦- جزء الملاحظات : هو حقل يتم فيه ادخال الملاحظات المتعلق بالشريحة المعروضة تفيد المستخدم .

٧- جزء المخطط التفصيلي يعرض عناوين الشرائح المكونة للعرض التقديمي وجزء الشرائح يعرض الشرائح كمربعات صغيرة تمكن من إعادة ترتيب الشرائح.

٨- تعليمات : لتقديم المساعدة والتعليمات من خلال إدخال أسئلة معينة أو الاستقدام عن أمر ما.

// فتح ملف (عرض تقديمي ) جديد .
 يسمى العنوان الافتراضي لملف البوربوينت به عرض تقديمي ويتم ذلك من :
 تبويب ملف - جديد - عندها تظهر مجموعة من الخيارات مثل عرض تقديمي فارغ أو قوالب جاهزة ذات تصاميم معدة مسبقاً يمكن اختيار المناسب منها حسب نوع العمل
 أو N+ Ctrl لفتح عرض تقديمي فارغ
 أو N+ back عرض تقديمي فارغ
 باحفظ save عرض تقديمي فارغ
 معرض تقديمي حرض تقديمي فارغ
 و مع العمل
 معرض تقديمي دارغ
 و الماسب منها حسب نوع العمل
 معرض تقديمي دارغ
 معرض تقديمي دارغ
 و الماسب منها حسب نوع العمل
 معرض تقديمي دارغ
 معرض تقديمي دارغ
 و الماسب منها حسب نوع العمل
 معرض تقديمي دارغ
 و الماسب منها حسب نوع العمل
 معرض تقديمي دارغ
 معرض تقديمي دارغ
 معرض تقديمي دارغ
 و الماسب منها حسب نوع العمل
 معرض تقديمي دارغ
 معرض تقديمي دامي حمي دارغ
 معرض تقديمي دارة التغييرات عليه يمكن حفظه عن طريق :
 معرض تقديمي دارة التغييرات عليه يمكن حفظه عن طريق :
 معرض تقديمي دارة التغييرات المنه يمكن حفظه عن طريق :
 معرض تقديمي دارة الموجودة على شريط أدوات الوصول السريع بعد ذلك يتم تحديد مكان الحفظ واسم عرض تقديمي علما ان امتداده pptx

// حفظ عرض تقديمي بصيغة أخرى. : اي حفظ عرض تقديمي بصيغة أخرى مثل ٢٠٠٣ أو بصيغة PPSX عرض مباشر بملء الشاشة - لملف البوربوينت أو بصيغة Pdf برامج شائع الاستخدام لعرض المسندات من تبويب ملف File > حفظ باسم Save as اختيار نوع الملف المطلوب حفظه من حفظ كنوع

// فتح عرض تقديمي مخزون

يتم ذلك من خلال أحد الاجراءات الآتية: - من ملف File - فتح open - أو ملف File أخبر - Recent من الأمر أخبر يمكن فتح العروض التي تم فتحها مؤخراً والتحكم بعدد مسارات الملفات الأخيرة // اغلاق عرض تقديمي : يتم ذلك من خلال أحد الإجراءات الآتية : 1 - النقر المزدوج على أيقونة في الركن العلوي للبرنامج لا - من تبويب ملف يتم النقر على اغلاق أو W + Ctrl الخطوة ١ او ٢ نوح يتم غلق الملف دون غلق البرنامج ٣- النقر فوق على شريط عنوان نافذة البرنامج او Alt + F٤

## // طباعة الشرائح على ورق :

يمكن طباعة محتويات الشرائح ( نصوص - أشكال - صور ) على ورق عن طريق ملف طباعة أو + Ctrl ستظهر النافذة وتتضمن مجموعة من الخيارات

> - تحديد نوع الطباعة - نطاق الشرائح المطلوب طباعتها - عدد النسخ - ترتيب النسخ - طباعة الشرائح الفردية أو الزوجية أو الكل - معاينة الشرائح كما ستظهر على الورق مع عمل تكبير وتصغير من الشريط - أسفل المعاينة بعد تحديد الخصائص المطلوبة يتم ضغط على طباعة - أسفل المعاينة بعد تحديد الخصائص المطلوبة يتم ضغط على طباعة - قص حما : نسخ copy : لصق Paste : نسخ نص و كان ولصقه في مكان آخر.

- نسخ التنسيق : نسخ تنسيق نص ثم تطبيقه على نص اخر بالتأشير على النص الأول ومسح النص المطلوب التطبيق عليه بمؤشر الماوس.

- عند النقر على ↓ في الزاوية السفلى سيظهر مربع الحوار يمكن من خلاله إجراء اكثر من عملية قطع / نسخ ( ٢٤ مرة ) مختلفة في آن واحد وعند الضغط على اي نص سوف يلصق في موقع مؤشر الماوس في العرض التقديمي .

// المجموعة شرائح : كيف يمكن فتح شريحة جديدة:

- من شريحة جديدة الموجودة على تبويب الصفحة الرئيسية واختيار نمط تخطيط الشريحة بالنقر على ⊽ المجاور أو من ctrl +m

- يقوم البرنامج تلقائياً بوضع مربع نص في الشريحة عند فتح البرنامج إذ لا يمكن الكتابة مباشرة على الشريحة وانما داخل مربعات نص - أشكال تلقائية ويمكن تنسيقها أو حذفها وإضافة نصوص أو أشكال أو قصاصة فنية صور من تبويب إدراج .

- // تخطيط شريحة :
- - استخدام تخطيط
- أو بالنقر بالزر الايمن الماوس فوق مكان فارغ على الشريحة واختيار تخطيط

// مثال تكرار شريحة :
 - شريحة جديدة - تكرار الشرائح المحددة
 - أو الضغط على الزر الايمن للماوس على الشريحة - الشرائح في جزء المهام
 مثال // حذف شريحة :
 - نحدد الشريحة من جزء المهام ونضغط على المفتاح حذف
 - أو الضغط على الزر الأيمن للماوس واختيار حذف شريحة
 - او من عرض مصغرات في شريط الحالة وضغط زر الايمن للماوس واختيار حذف شريحه.

س/ ماذا تضم مجموعة خط:

الخط : عرض قائمة بكافة الخطوط المثبتة في الحاسوب والخطوط في أعلى القائمة هي الخطوط المستخدمة مؤخراً.
حجم الخط : عرض قائمة من احجام الخطوط من( ٨ إلى ٢٧ ) نقطه كما يمكن اختيار أحجام الخرى الى حد( ٣٦٠٠ ) نقطة.
مسح التنسيق : الغاء تنسيق نص وإعادته إلى تنسيقه الافتراضي
مسح التنسيق : الغاء تنسيق نص وإعادته إلى تنسيقه الافتراضي
عامق - مائل - تسطير : تعيين انماط الخط بشكل غامق ومائل ووضع خط تحت الكتابة
يتوسطه خط : رسم خط يمر بمنتصف النص المحدد.
ظل النص : اعطاء ظل للنص المحدد
تباعد الاحرف : ضبط تباعد الأحرف.
لون الخط : تعيين لون النص المحدد
تباعد الاحرف : ضبط تباعد الأحرف.
تباعد الاحرف : ضبط تباعد الأحرف.
تباعد الاحرف : تستخدم مع الحروف الإنكليزية.
تغير حالة الأحرف : تستخدم مع الحروف الإنكليزية.
عند النقر على ل في الزاوية السفلى سيظهر مربع الحوار يمكن من خلاله تغيير نوع وحجم الخط مع مجموعة من الاختيارات المتعادات الخط و خيارات تباعد الأحرف .